## VALIDADOR PARA PRESTADORES BOREAL – BYMOVI: PRACTICAS-CONSULTAS

Mediante el enlace <u>http://prestador.bymovi.com/</u> con usuario y contraseña predefinida, podemos validar prestaciones médicas y prácticas para afiliados **BOREAL**. Este sistema reemplaza al actual sistema de boca de expendio **TRADITUM**.-

A continuación detallamos los pasos a realizar para autorizar on line:

1) - Ingresar al sitio en cualquier navegador <u>http://prestador.bymovi.com</u> colocando **USUARIO** y **CONTRASEÑA.** Vista previa del módulo de acceso

| bymovi | 2Necesita (                         | una cuenta? REGISTRARSE |
|--------|-------------------------------------|-------------------------|
|        | Iniciar Sesión                      |                         |
|        | E-mail                              | 1.01                    |
|        | usuario2@solsalud.com<br>Contraseña | -                       |
|        |                                     | _ ₽                     |
|        | ¿Has olvidado tu contraseña?        |                         |
|        |                                     | Enviar                  |

2) - Vista previa de la pantalla principal de la herramienta con todas sus opciones. Cuando ingresamos, desde el menú lateral izquierdo cliqueamos **DAR ATENCION**, opción que nos permitirá colocar los datos del afiliado y del pedido medico a validar.

| BOREAL             | USUANIO:<br>Prestador         | \$ (+) = |
|--------------------|-------------------------------|----------|
| SOLSALUD S.A. EN   | ✓ Dar ater in                 | - Z      |
| 🔗 Inicio           | Ingrese                       |          |
| 🕼 Dar antención    |                               |          |
| 🔓 Prestadores 🛛 🖽  | Número de credencial 🔹 Buscar |          |
| O                  |                               |          |
|                    |                               |          |
|                    |                               |          |
|                    |                               |          |
|                    |                               |          |
|                    |                               |          |
|                    |                               |          |
|                    |                               |          |
|                    |                               |          |
| Asociar prestador  |                               |          |
| Alta como afiliado |                               |          |

## 3) - Cliqueamos la opción MÉDICAS:

| BOREAL        | Prestador                                | 👗 🕩      |
|---------------|------------------------------------------|----------|
|               | ✓ Dar atención                           | -        |
|               | Ingrese datos del afiliado               |          |
| Dar antención |                                          |          |
|               | Número de credencial V 32316596/0 Buscar |          |
|               | Control previo de elegibilidad           |          |
|               | Afiliado: Maria Gimena Lampasona         |          |
|               | DNI: 32316596                            |          |
|               | Número de credencial: 32316596/0         |          |
|               | MÉDICAS                                  |          |
|               |                                          |          |
|               |                                          |          |
|               | Observación                              |          |
|               |                                          |          |
|               |                                          |          |
|               |                                          | 🛱 Guarda |
|               |                                          |          |
|               |                                          |          |
|               |                                          |          |

5) Luego selecciono el código o palabra de la práctica que quiero autorizar:

|                 | eguro   nttps://prestador.oymovi.com/prestar                                                                        | ۲<br>۲   |
|-----------------|----------------------------------------------------------------------------------------------------|----------|
| <b>BOREAL</b>   | Prestador                                                                                                    |          |
| SAAD GRACIELA   | ✓ Dar atención                                                                                                    | -        |
| 😭 Inicio        | Ingrese datos del afiliado                                                                                          |          |
| 📝 Dar antención |                                                                                                    |          |
| Prestadores     | Buscar           ■       Número de credencial       ▼       32316596/0                                              |          |
|                 | Control previo de elegibilidad                                                                                      |          |
|                 | DNI: 32315596<br>Número de credencial: 32316596/0<br>MÉDICAS   PRIMERA CONSULTA - PSICOLOGÍA - 331010   Deservación | BGuardar |
|                 |                                                                                                    |          |

6) El sistema nos brindará la información relacionada a la validación solicitada (ACEPTADA – RECHAZADA), NRO DE VALIDACION, DATOS DEL AFILIADO y PRACTICA SOLICITADA.

| 🔺 Expendio - Selección de 🗙                                                       | 😪 Grupo Alfa Beta 🛛 🗙 🚺 Corr                       | eo - gimena_lampas 🗙 👩 Dar Atención 🛛 🗙 🚺                                                                                                    |                                |
|-----------------------------------------------------------------------------------|----------------------------------------------------|----------------------------------------------------------------------------------------------------|--------------------------------|
| ← → C ☆ 🔒 Es seguro                                                               | https://prestador.bymovi.com/presta                |                                                                                                    | ☆ :                            |
|                                                                                   | USUARIO<br>Prestador                               | -                                                                                                    |                                |
| 🛔 Demows                                                                          | ✓ Dar atención                                     | Pedido autorización                                                                                                    | ×                              |
| <ul> <li>Inicio</li> <li>Dar antención</li> <li>Prestadores</li> <li>C</li> </ul> | ingrese datos del afiliado<br>Número de credencial | Autorización Ok      Mro. 222456      Fecha: 28/06/17      Beneficiario: Maria Gimena Lampasona     Credencial: 323165960      Drestador: demows      Prestador: demows      Practicas 331010 - PRIMERA CONSULTA - PSICOLOGÍA Cantidad Aprobada: 1      Autorización válida hasta el dia 08/07/2017      Reporte |                                |
| Asociar prestador<br>Aita como afiliado                                           |                                                    |                                                                                                    | Cerrar                         |
| 👩 🥝 🖸 🚺                                                                           | S Q A (                                            |                                                                                                    | ES 🔺 🕄 🔀 🕄 14:44<br>28/06/2017 |

<u>Con el número de Autorización si lo colocan en el pedido médico, lo pueden presentar directamente</u> para facturar. 7) Si cliqueamos **REPORTE**, nos genera un reporte de la autorización que realizamos de dicho afiliado, la cual Ud. prestador podrá visualizar la totalidad de las prácticas autorizadas a modo informativo. Si Ud. Desea lo puede adjuntar a la facturación que presente junto al pedido médico.

| 🖉 🍐 Expendio - Selección de 🗙 🛛 😅 Grupo Alfa Beta 🛛 🗙 💆 💽                                                                                                    | Correo - gimena_lampa: × V 🙍                                        | Dar Atención 🛛 🗙 💋 Se                              | olicitar Autorización 🗙    |                                |
|----------------------------------------------------------------------------------------------------|---------------------------------------------------------------------|----------------------------------------------------|----------------------------|--------------------------------|
| C 🛆 Es seguro   https://prestador.bymovi.com/prestador.bymovi.com/pr | estador/pdf_pedido/2222456-Bc                                       | oreal                                              |                            | ☆ i                            |
|                                                                                                    | Solicitar Au<br>Auto                                                | utorización -<br>rizada                            | <b>BOREAL</b>              |                                |
|                                                                                                    | Información del Prestad                                             | lor                                                |                            |                                |
|                                                                                                    | Tipo de Prestador<br>Prestador Solicitante                          | Razón Social / Apellido<br>demows                  | CUIT / CUIL<br>20283215920 |                                |
|                                                                                                    | Información del Afiliado                                            | a<br>Maria Girana Lanara                           |                            |                                |
|                                                                                                    | Apellido y Nombres<br>Nro. Identificación<br>Tino da Identificacion | Maria Gimena Lampasona<br>32316596/0<br>Credencial |                            |                                |
|                                                                                                    | Plan<br>Condición ante al IVA                                       | VIP<br>EXENTO                                      |                            |                                |
|                                                                                                    | Información de la visita                                            |                                                    |                            |                                |
|                                                                                                    | Marca de Guardia                                                    |                                                    |                            |                                |
|                                                                                                    | Nro. de Autorización                                                | 2222456                                            |                            |                                |
|                                                                                                    | Detalle de Prestaciones                                             | Cantidad Cantidad Copago                           | Nro. Estado Motivo de      |                                |
|                                                                                                    | 331010 PRIMERA<br>CONSULTA -<br>PSICOLOGÍA                          | 1 1 \$ 0.00                                        | 2222456 Autorizada         | •                              |
|                                                                                                    | Otros Datos                                                         |                                                    |                            |                                |
|                                                                                                    | Firma Afiliado                                                      |                                                    |                            |                                |
| 🚯 🥝 🔉 😭 🔕 💽 🛦                                                                                                    | 8                                                                   |                                                    |                            | ES - 🖏 🕅 🌆 14:44<br>28/06/2017 |